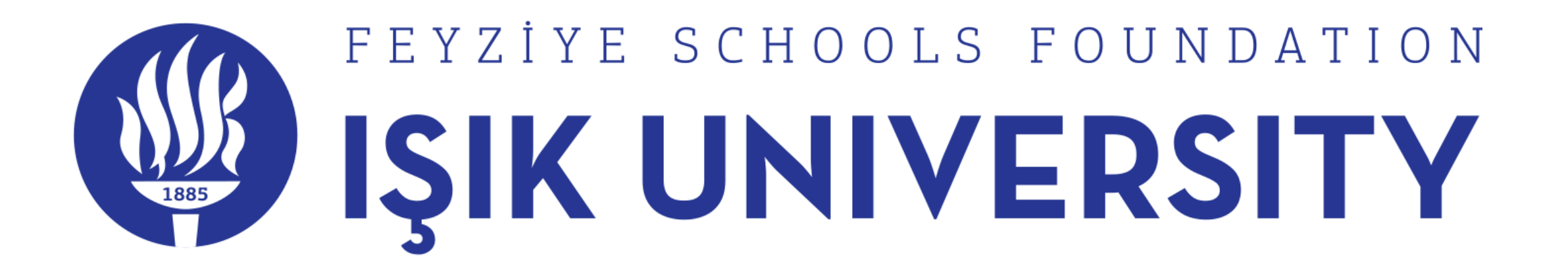

# E-Campus Course Registration Manual

|   | IŞIK | ÜNİ |
|---|------|-----|
| - | . 2  |     |

Home

You have no errors and no warnings

#### **Curriculum Progress**

This section contains the curriculum you have. To take any course in your curriculum, click on the section with the code of the course in the "Code" column. If it cannot be clicked on, it indicates that the course is not available for that semester. Courses taken in the current semester are marked in green.

Schedule

To add a course to your program click on the slot below.

| Code       | Title (Credit)                                        | Overview |  |  |  |  |  |  |  |  |
|------------|-------------------------------------------------------|----------|--|--|--|--|--|--|--|--|
| 1.Semester |                                                       |          |  |  |  |  |  |  |  |  |
| + COMP1007 | Introduction to Computer and Software Engineering (1) |          |  |  |  |  |  |  |  |  |
| + COMP1111 | Fundamentals of Programming (6)                       |          |  |  |  |  |  |  |  |  |
| + ECON1005 | Introduction to Economics (5)                         |          |  |  |  |  |  |  |  |  |
| + ENGL1101 | Academic English 1 (4)                                |          |  |  |  |  |  |  |  |  |
| + MATH1101 | Calculus I (6)                                        |          |  |  |  |  |  |  |  |  |
| + PHYS1101 | General Physics I (6)                                 |          |  |  |  |  |  |  |  |  |
| + PHYS1103 | Physics Laboratory I (2)                              |          |  |  |  |  |  |  |  |  |
|            | 2.Semester                                            |          |  |  |  |  |  |  |  |  |
| +BIOL1101  | Biology (5)                                           |          |  |  |  |  |  |  |  |  |
| + COMP1112 | Object Oriented Programming (6)                       |          |  |  |  |  |  |  |  |  |
| + ENGL1102 | Academic English 2 (4)                                |          |  |  |  |  |  |  |  |  |

|    | 1 | 2 | 3 | 4 | 5 | 6 |
|----|---|---|---|---|---|---|
| М  |   |   |   |   |   |   |
| Т  |   |   |   |   |   |   |
| W  |   |   |   |   |   |   |
| Th |   |   |   |   |   |   |
| F  |   |   |   |   |   |   |
| Sa |   |   |   |   |   |   |
| Su |   |   |   |   |   |   |
| ∢  |   |   |   |   |   | ) |

**Currently Taken Course** 

### Select Course

|    |                               |         |        |                             |           |                 |        |              | Search:   |                 |   |
|----|-------------------------------|---------|--------|-----------------------------|-----------|-----------------|--------|--------------|-----------|-----------------|---|
| \$ | Code                          | Section | Credit | Title 🍦                     | Quota   🍦 | Remaining Quota | Campus | Instructor 🕴 | Assistant | \$<br>Time Slot | ÷ |
| 0  | COMP1111 08/08/19 10:02:51 PM | 1       | 6      | Fundamentals of Programming | 100       | 93              | Şile   |              |           |                 |   |

#### Add Course

This tab opens when a course is selected to add on the curriculum.

| M<br>T<br>W | 1 |   |   |   |   |   |
|-------------|---|---|---|---|---|---|
| M<br>T<br>W | 1 |   |   |   |   |   |
| M<br>T<br>W | - | 2 | 3 | 4 | 5 | 6 |
| T<br>W      |   |   |   |   |   |   |
| W           |   |   |   |   |   |   |
|             |   |   |   |   |   |   |
| Th          |   |   |   |   |   |   |
| F           |   |   |   |   |   |   |
| Sa          |   |   |   |   |   |   |
| Su          |   |   |   |   |   |   |
| 4           |   |   |   |   |   | • |

×

<

1 >

|        |                               |   |         |   |        |    | The part                    | 0 | of the Sec | cti | on              |  |        |   |            |   |           |    |           |   |
|--------|-------------------------------|---|---------|---|--------|----|-----------------------------|---|------------|-----|-----------------|--|--------|---|------------|---|-----------|----|-----------|---|
| Select | Select Course                 |   |         |   | list   | st |                             |   |            |     |                 |  | ×      |   |            |   |           |    |           |   |
|        |                               |   |         |   |        |    |                             | _ | ➡          |     |                 |  |        |   |            |   | Search:   | :  |           |   |
| ÷      | Code                          | ¢ | Section | ÷ | Credit | ÷  | Title                       | ÷ | Quota 🍦    |     | Remaining Quota |  | Campus | ¢ | Instructor | ¢ | Assistant | \$ | Time Slot |   |
|        | COMP1111 08/08/19 10:02:51 PM |   | 1       |   | 6      |    | Fundamentals of Programming |   | 100        | 93  | 3               |  | Şile   |   |            |   |           |    |           |   |
| _      |                               |   |         |   |        |    |                             |   |            |     |                 |  |        |   |            |   |           |    | ۲ ۱       | > |

After the course is selected, the 'Add Course' button is clicked to confirm the process.

Add Course

| Weekly | Schedule |   |   |   |   |   |
|--------|----------|---|---|---|---|---|
|        |          |   |   |   |   |   |
|        | 1        | 2 | 3 | 4 | 5 | 6 |
| Μ      |          |   |   |   |   |   |
| т      |          |   |   |   |   |   |
| W      |          |   |   |   |   |   |
| Th     |          |   |   |   |   |   |
| F      |          |   |   |   |   |   |
| Sa     |          |   |   |   |   |   |
| Su     |          |   |   |   |   |   |
| 4      |          |   |   |   |   | + |

The sections that can be selected for the course part in the curriculum are shown here as a list. This list includes course, section #, course credit, course title, course quota, remaining quota, campus, lecturer, course assistant, day-hour information of the course. The overlap of the selected course with the previously selected courses can be seen on the weekly schedule at the bottom.

## 🕼 IŞIK ÜNİVERSİTESİ 📲

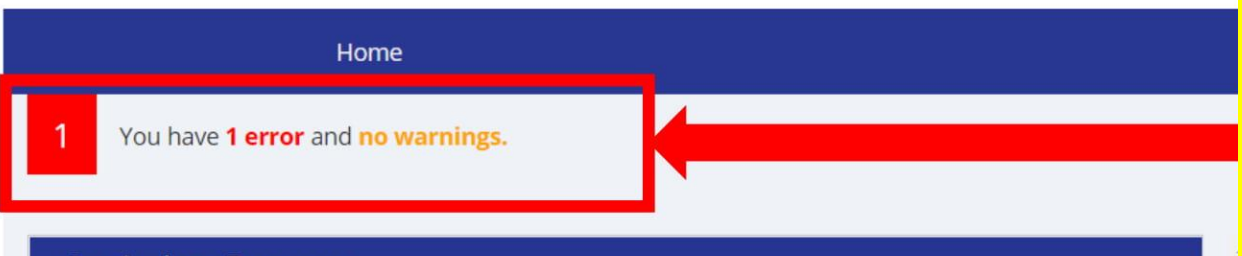

#### **Curriculum Progress**

To add a course to your program click on the slot below.

| Title (Credit)                                        | Overview                                                                                                    |  |  |  |  |  |  |  |  |
|-------------------------------------------------------|----------------------------------------------------------------------------------------------------|--|--|--|--|--|--|--|--|
| 1.Semester                                            |                                                                                                    |  |  |  |  |  |  |  |  |
| Introduction to Computer and Software Engineering (1) |                                                                                                    |  |  |  |  |  |  |  |  |
| Fundamentals of Programming (6)                       | COMP1111                                                                                                    |  |  |  |  |  |  |  |  |
| Fundamentals of Programming Lab (0)                   | Must be taken with COMP1111.                                                                                                    |  |  |  |  |  |  |  |  |
| Introduction to Economics (5)                         |                                                                                                    |  |  |  |  |  |  |  |  |
| Academic English 1 (4)                                |                                                                                                    |  |  |  |  |  |  |  |  |
| Calculus I (6)                                        |                                                                                                    |  |  |  |  |  |  |  |  |
| General Physics I (6)                                 |                                                                                                    |  |  |  |  |  |  |  |  |
| Physics Laboratory I (2)                              |                                                                                                    |  |  |  |  |  |  |  |  |
| 2.Semester                                            |                                                                                                    |  |  |  |  |  |  |  |  |
| Biology (5)                                           |                                                                                                    |  |  |  |  |  |  |  |  |
|                                                       | Title (Credit)         I.Semester         Introduction to Computer and Software Engineering (1)         Fundamentals of Programming (6)         Fundamentals of Programming Lab (0)         Introduction to Economics (5)         Academic English 1 (4)         Calculus 1 (6)         General Physics 1 (6)         Physics Laboratory 1 (2)         Biology (5) |  |  |  |  |  |  |  |  |

This part is the part where errors (red) and warnings (orange) in the curriculum are shown. Defective programs cannot be sent for approval in this process, which is carried out in accordance with the principles of the Senate, programs with warning can be sent for approval, but if your academic advisor does not deem it appropriate, they may ask you to correct the program. Click on the rectangle to get information about the errors.

|    | 1 | 2 | 3 | 4 | 5 | 6 |
|----|---|---|---|---|---|---|
| M  |   |   |   |   |   |   |
| Т  |   |   |   |   |   |   |
| W  |   |   |   |   |   |   |
| Th |   |   |   |   |   |   |
| F  |   |   |   |   |   |   |
| Sa |   |   |   |   |   |   |
| Su |   |   |   |   |   |   |

Currently Taken Course

## 🛞 IŞIK ÜNİVERSİTESİ 📲

|        |                 | Home                      |                                                                 |                                                                                    |                                |                             |                               |                         |    |   |   |   |
|--------|-----------------|---------------------------|-----------------------------------------------------------------|------------------------------------------------------------------------------------|--------------------------------|-----------------------------|-------------------------------|-------------------------|----|---|---|---|
|        | 1 You have 1 er | ogress                    | If a course ha<br>Solution(PS),<br>Question Sol<br>is mandatory | as corequisites such<br>after that course is<br>ution of that cours<br>to take it. | n as Lab<br>s added<br>e appea | (L) or<br>, the I<br>irs on | Questie<br>_ab and<br>the cur | on<br>l/or<br>rriculum, | it |   |   |   |
|        |                 | To add a course to y      | your program click on the                                       | e slot below.                                                                      |                                |                             | 1                             | 2                       | 3  | 4 | 5 | 6 |
|        | Code            | Title (Credit)            | 4 Composition                                                   | Overview                                                                           |                                | м                           |                               |                         |    |   |   |   |
|        | + COMP1007      | Introduction to Computer  | 1.Semester                                                      |                                                                                    |                                | т                           |                               |                         |    |   |   |   |
|        | COMP1111        | Fundamentals of Program   | ming (6)                                                        | COMP1111                                                                           |                                | W                           |                               |                         |    |   |   |   |
|        | + COMP1111-L    | Fundamentals of Program   | ming Lab (0)                                                    | Must be taken with COMP1111.                                                       |                                | Th                          |                               |                         |    |   |   |   |
|        | + ECON1005      | Introduction to Economics | (5)                                                             |                                                                                    | -                              | F                           |                               |                         |    |   |   |   |
|        | + ENGL1101      | Academic English 1 (4)    |                                                                 |                                                                                    |                                | Sa                          |                               |                         |    |   |   |   |
|        | + MATH1101      | Calculus I (6)            |                                                                 |                                                                                    |                                | Sü                          |                               |                         |    |   |   |   |
|        | + PHYS1101      | General Physics I (6)     |                                                                 |                                                                                    |                                |                             |                               |                         |    |   |   | • |
|        | + PHYS1103      | Physics Laboratory I (2)  |                                                                 |                                                                                    |                                |                             |                               |                         |    |   |   |   |
|        |                 |                           | 2.Semester                                                      |                                                                                    |                                |                             |                               |                         |    |   |   |   |
|        | + BIOL1101      | Biology (5)               |                                                                 |                                                                                    |                                | Curren                      | tly Taken (                   | Course                  |    |   |   |   |
| Bağlan | IVOr            |                           |                                                                 |                                                                                    |                                |                             |                               |                         |    |   |   |   |

## 🛞 IŞIK ÜNİVERSİTESİ 📲

|                                | Home                                                      |                              |                                            |      |
|--------------------------------|-----------------------------------------------------------|------------------------------|--------------------------------------------|------|
| 1 You have                     | 1 error and no warnings.                                  |                              |                                            |      |
| Curriculum                     | Progress                                                  |                              | Weekly Schedule                            |      |
| COMP1111 kodlu der<br>Eşkoşul) | rsi almanız için COMP1111-L kodlu dersi de almanız gerekr | nektedir. 🗙                  |                                            |      |
| No warning.                    |                                                           |                              | The part where errors and warnings are sho | own. |
| + COMP1007                     | Introduction to Computer and Software Engineering (1)     |                              | т                                          |      |
| COMP1111                       | Fundamentals of Programming (6)                           | COMP1111                     | W                                          |      |
| + COMP1111-                    | L Fundamentals of Programming Lab (0)                     | Must be taken with COMP1111. | Th                                         |      |
| + ECON1005                     | Introduction to Economics (5)                             |                              | F                                          |      |
| + ENGL1101                     | Academic English 1 (4)                                    |                              | Sa                                         |      |
| + MATH1101                     | Calculus I (6)                                            |                              | Su                                         |      |
| + PHYS1101                     | General Physics I (6)                                     |                              |                                            | •    |
| + PHYS1103                     | Physics Laboratory I (2)                                  |                              |                                            |      |
|                                | 2.Semester                                                |                              |                                            |      |
| + BIOL1101                     | Biology (5)                                               |                              | Currently Taken Course                     |      |
| + COMP1112                     | Object Oriented Programming (6)                           |                              |                                            |      |

## 🐠 IŞIK ÜNİVERSİTESİ 📲

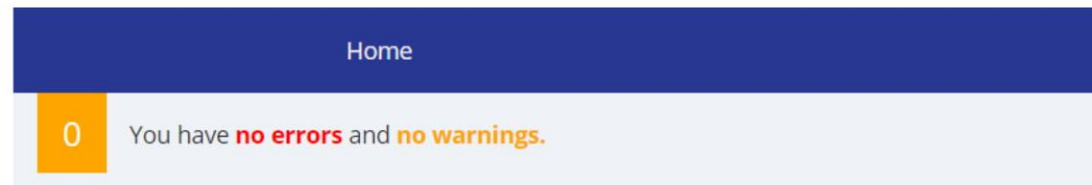

Your course schedule consists of the courses you add in this section. It is important to keep track of Course Conflicts. Unproblematic lessons are shown in green, overlapping lessons are shown in red.

Weekly Schedule

#### **Curriculum Progress**

To add a course to your program click on the slot below.

| Code       | Title (Credit)                                        | Overview |
|------------|-------------------------------------------------------|----------|
|            | 1.Semester                                            |          |
| + COMP1007 | Introduction to Computer and Software Engineering (1) |          |
| + COMP1111 | Fundamentals of Programming (6)                       |          |
| + ECON1005 | Introduction to Economics (5)                         |          |
| + ENGL1101 | Academic English 1 (4)                                |          |
| + MATH1101 | Calculus I (6)                                        |          |
| + PHYS1101 | General Physics I (6)                                 |          |
| + PHYS1103 | Physics Laboratory I (2)                              |          |
|            | 2.Semester                                            |          |
| + BIOL1101 | Biology (5)                                           |          |
| + COMP1112 | Object Oriented Programming (6)                       |          |
| + ENGL1102 | Academic English 2 (4)                                |          |

|    | 1 | 2 | 3 | 4 | 5 | 6 |
|----|---|---|---|---|---|---|
| М  |   |   |   |   |   |   |
| Т  |   |   |   |   |   |   |
| W  |   |   |   |   |   |   |
| Th |   |   |   |   |   |   |
| F  |   |   |   |   |   |   |
| Sa |   |   |   |   |   |   |
| Su |   |   |   |   |   |   |

#### Currently Taken Course

#### **Curriculum Progress**

To add a course to your program click on the slot below.

| Code         | Title (Credit)                                        | Overview                     |  |  |
|--------------|-------------------------------------------------------|------------------------------|--|--|
| 1.Semester   |                                                       |                              |  |  |
| COMP1007     | Introduction to Computer and Software Engineering (1) | COMP1007                     |  |  |
| COMP1111     | Fundamentals of Programming (6)                       | COMP1111                     |  |  |
| + COMP1111-L | Fundamentals of Programming Lab (0)                   | Must be taken with COMP1111. |  |  |
| + ECON1005   | Introduction to Economics (5)                         |                              |  |  |
|              |                                                       |                              |  |  |

Selected courses appear in this section. If you want to remove a course added to the program, click on the Trash Can icon on the right of the course. The total credit of the selected courses is shown at the bottom ('Total Credit'). You can use this section to examine your semester excess of credit. After the course selection is finished, if you do not have any mistakes, you can send your program for approval by clicking the "Send for Approval" button.

| Th |  |  |
|----|--|--|
| F  |  |  |
| Sa |  |  |
| Su |  |  |

#### **Currently Taken Course**

| Code                                  | Title                                                | Credit | Instructor | Assistant |   |
|---------------------------------------|------------------------------------------------------|--------|------------|-----------|---|
| COMP1111<br>08/08/19 10:02:51<br>PM.1 | Fundamentals of<br>Programming                       | 6      |            |           | 1 |
| COMP1007<br>09/06/19 1:31:22<br>PM.1  | Introduction to Computer<br>and Software Engineering | 1      |            |           | Î |
|                                       | Total Credit                                         | 7      |            |           |   |

Your program cannot be send to approve due to existing error(s).

2019 © Eğitim Teknolojileri Araştırma ve Uygulama Merkezi / Center for Education Technologies

| + SOFT2101  | Principles of Software Engineering (5) |
|-------------|----------------------------------------|
| + TURK1201  | Turkish I (2)                          |
|             | 4.Semester                             |
| + COMP2222  | Database Systems (7)                   |
| + COMP2502  | Human Computer Interaction (5)         |
| + ELEC1401  | Logic Design (5)                       |
| + ELEC1402  | Logic Design Laboratory (2)            |
| + INDE2156  | Engineering Statistics (6)             |
| + SOFT-AE-I | SOFT Area Elective-I (3)               |
|             | 5.Semester                             |
| + COMP3112  | Analysis of Algorithms (5)             |
| + COMP3401  | Computer Organization (5)              |
| + HUSS1002  | Ethics (1)                             |
| + SOFT3205  | Software Architecture (5)              |
| + SOFT3501  | Requirements Analysis (6)              |
| + SOFT3910  | Summer Practice I (1)                  |
| + SOFT-GE-I | SOFT General Elective-I (3)            |
| + TURK1202  | Turkish II (2)                         |
|             | 6.Semester                             |

| /eekly Schedule |   |   |   |   |   |   |
|-----------------|---|---|---|---|---|---|
|                 |   |   |   |   |   |   |
|                 | 1 | 2 | 3 | 4 | 5 | 6 |
| Μ               |   |   |   |   |   |   |
| Т               |   |   |   |   |   |   |
| W               |   |   |   |   |   |   |
| Th              |   |   |   |   |   |   |
| F               |   |   |   |   |   |   |
| Sa              |   |   |   |   |   |   |
| Su              |   |   |   |   |   |   |

'Area Elective' and 'General Elective' courses in your curriculum are elective courses determined by your department. "Area Elective" has a pool of courses that are relevant to your field; "General Elective" includes courses that are non-relevant to your field as well as courses that are relevant to your field.

2019 © Eğitim Teknolojileri Araştırma ve Uygulama Merkezi / Center for Education Technologies

| + SOFT-GE-IV SOFT General Elective-IV (3)                                                |                                                                                                    |                                  |  |
|------------------------------------------------------------------------------------------|----------------------------------------------------------------------------------------------------|----------------------------------|--|
|                                                                                          | 8.Semester                                                                                                    |                                  |  |
| + HIST1102                                                                               | History of Turkish Republic II (2)                                                                                                    |                                  |  |
| + OHES4412                                                                               | Occupational Health and Safety II (2)                                                                                                    |                                  |  |
| + SOFT Courses<br>+ SOFT taken a<br>+ SOFT curricul<br>+ SOFT average<br>+ SOFT credit a | s not included in the curriculum ca<br>s out of curriculum course(OOC).<br>lum courses do not affect credit a<br>e. They are assumed to be non-cre<br>iverage(NC). | an be<br>Out of<br>nd<br>edit in |  |
|                                                                                          | OOC Credit Courses                                                                                                    |                                  |  |
| + Add Course                                                                             |                                                                                                    |                                  |  |
|                                                                                          | OOC Non-Credit Courses                                                                                                    |                                  |  |
| + Add Course                                                                             |                                                                                                    |                                  |  |
| JAPA1101                                                                                 | Elementary Japanese 1 (5)                                                                                                    | JAPA1101                         |  |

| Sa Su | 50 |  |  |  |
|-------|----|--|--|--|
| Sa    | Su |  |  |  |
|       | Sa |  |  |  |

.

.

## Currently Taken Course

| Code                                 | Title                                                | Credit | Instructor | Assistant |  |
|--------------------------------------|------------------------------------------------------|--------|------------|-----------|--|
| COMP1007<br>09/06/19 1:31:22<br>PM.1 | Introduction to Computer<br>and Software Engineering | 1      |            |           |  |

| JAPA1101 08/28/19<br>1:39:48 PM.1 | Elementary Japanese 1 | NC | 000 | Î |
|-----------------------------------|-----------------------|----|-----|---|
|                                   | Total Credit          | 6  |     |   |

#### Send for Approval

Your program will be sent to the your advisor and/or dean to be approved.

2019 © Eğitim Teknolojileri Araştırma ve Uygulama Merkezi / Center for Education Technologies

.

| + SOFT-GE-IV                                                                         | SOFT General Elective-IV (3)                                                                                                    |
|--------------------------------------------------------------------------------------|----------------------------------------------------------------------------------------------------|
|                                                                                      | 8.Semester                                                                                                    |
| + HIST1102<br>+ OHES4412<br>+ SOFT4902<br>+ SOFT-AE-V<br>+ SOFT-AE-VI<br>+ SOFT-GE-V | His<br>If the student is included in<br>any Double Major/Minor<br>program, the curriculum of<br>that program appears on the<br>Oth Semester. |
| + SOFT-GE-VI                                                                         | SOFT General Elective-VI (3)                                                                                                    |
|                                                                                      | 0.Semester                                                                                                    |
|                                                                                      | OOC Credit Courses                                                                                                    |
| + Add Course                                                                         |                                                                                                    |
|                                                                                      |                                                                                                    |
|                                                                                      | OOC Non-Credit Courses                                                                                                    |
| + Add Course                                                                         |                                                                                                    |
| JAPA1101                                                                             | Elementary Japanese 1 (5) JAPA1101                                                                                                    |
|                                                                                      |                                                                                                    |

| •  |  |  | • |
|----|--|--|---|
| Su |  |  |   |
| Sa |  |  |   |
| 1  |  |  |   |

## Currently Taken Course

| Code                                 | Title                                                | Credit | Instructor | Assistant |   |
|--------------------------------------|------------------------------------------------------|--------|------------|-----------|---|
| COMP1007<br>09/06/19 1:31:22<br>PM.1 | Introduction to Computer<br>and Software Engineering | 1      |            |           | Î |
| SPAN1101 08/28/19<br>2:17:35 PM.1    | Elementary Spanish 1                                 | 5      |            |           | 1 |
| JAPA1101 08/28/19<br>1:39:48 PM.1    | Elementary Japanese 1                                | NC     |            |           | Î |
|                                      | Total Credit                                         | 6      |            |           |   |

#### Send for Approval

Your program will be sent to the your advisor and/or dean to be approved.

2019 © Eğitim Teknolojileri Araştırma ve Uygulama Merkezi / Center for Education Technologies

٠

.

.

| MATH101 | Calculus I (4)                     | 2017 Fall - MATH101 - AA   |
|---------|------------------------------------|----------------------------|
| PHYS101 | General Physics I (3)              | 2017 Fall - PHYS101 - AA   |
| PHYS103 | Physics Laboratory I (1)           | 2017 Fall - PHYS103 - BA   |
| TUR101  | Turkish I (2)                      | 2017 Fall - TUR101 - AA    |
|         | 2.Semester                         |                            |
| CSE112  | Object Oriented Programming (3)    | 2018 Spring - CSE112 - BA  |
| CSE-S-I | CSE Science Elective-I (3)         | 2018 Spring - BIO101 - AA  |
| ENG102  | Academic English Skills 2 (3)      | 2018 Spring - ENG102 - AA  |
| MATH102 | Calculus II (4)                    | 2018 Spring - MATH102 - AA |
| PHYS102 | General Physics II (3)             | 2018 Spring - PHYS102 - BA |
| PHYS104 | Physics Laboratory II (1)          | 2018 Spring - PHYS104 - AA |
| TUR102  | Turkish II (2)                     | 2018 Spring - TUR102 - AA  |
|         | 3.Semester                         |                            |
| CSE202  | Data Structures and Algorithms (4) | 2018 Fall - CSE202 - BA    |
| + EE225 | Electrical circuits (3)            | 2018 Fall - EE225 - DD     |
| EE227   | Electrical circuits laboratory (1) | 2018 Fall - EE227 - BB     |
| HIST101 | History of Turkish Republic I (2)  | 2018 Spring - HIST101 - AA |
| MATH142 | Discrete Mathematics (3)           | 2018 Fall - MATH142 - BA   |
| MATH200 | Linear Algebra (3)                 | 2018 Spring - MATH200 - AA |
| MATH230 | Probability (3)                    | 2018 Fall - MATH230 - BA   |

## Weekly Schedule 2 3 5 1 4 6 M Courses that were previously taken and are not repeatable are marked in gray. Grades received, year, term and credited course information appear. Sa Su Previously taken but repeatable courses are not marked as completed, previously taken grades, year, semester and credited course information appear.

3

Algorithms

Computer

istant

Ŵ

-

2019 © Eğitim Teknolojileri Araştırma ve Uygulama Merkezi / Center for Education Technologies

10:42:08 PM.1

COMP3401 07/30/19

#### You have **no errors** and **no warnings**.

L CCE DO II

| HIST102         | History of Turkish Republic II (2) | 2018 Fall - HIST102 - AA |  |  |  |  |  |  |
|-----------------|------------------------------------|--------------------------|--|--|--|--|--|--|
| IE256           | Engineering Statistics (3)         | 2019 Spring - IE256 - BA |  |  |  |  |  |  |
|                 | 5.Semester                         |                          |  |  |  |  |  |  |
| CSE_F-I         | CSE Free Elective-I (3)            | 2018 Fall - SPA101 - AA  |  |  |  |  |  |  |
| + <u>CSE312</u> | Analysis of Algorithms (3)         |                          |  |  |  |  |  |  |
| + CSE341        | Computer Organization (3)          |                          |  |  |  |  |  |  |
| + EE335         | Electronics (3)                    |                          |  |  |  |  |  |  |
| + EE337         | + EE337 Electronics laboratory (1) |                          |  |  |  |  |  |  |
| + SE301         | Software Engineering (4)           |                          |  |  |  |  |  |  |

| 6.Semester                                 |                                  |                           |  |  |  |  |  |  |
|--------------------------------------------|----------------------------------|---------------------------|--|--|--|--|--|--|
| CSE332                                     | Operating Systems (3)            | 2019 Spring - CSE332 - AA |  |  |  |  |  |  |
| + CSE334                                   | Computer Networks (3)            |                           |  |  |  |  |  |  |
| + CSE390                                   | Industrial Training II (0)       |                           |  |  |  |  |  |  |
| CSE-D2-VI                                  | CSE Departmental Elective-VI (3) | 2019 Spring - SE304 - AA  |  |  |  |  |  |  |
| + CSE-F-II                                 | CSE Free Elective-II (3)         |                           |  |  |  |  |  |  |
| + CSE-HSS-I                                | CSE HSS Elective-I (3)           |                           |  |  |  |  |  |  |
|                                            | 7.Semester                       |                           |  |  |  |  |  |  |
| + CSE-C-I                                  | CSE Complementary Elective-I (3) |                           |  |  |  |  |  |  |
| + CSE-D2-I CSE Departmental Elective-I (3) |                                  |                           |  |  |  |  |  |  |

CCE Dopartmontal Elective II (2)

T

w

Students who have started
their program before 2019Fall Semester should choose
the courses in their current
curriculum and take the
corresponding new courses.

## Currently Taken Course

| oue | nue          | creat  | Instructor           | Assistant |
|-----|--------------|--------|----------------------|-----------|
|     |              | No dat | a available in table |           |
|     | Total Cradit | 0      |                      |           |

.

2019 © Fĕitim Teknolojileri Araştırma ve Uygulama Merkezi / Center for Education Technologies

۰

M

| Select     | Course                        |    |           |   |          |                        |   |         |                   |    |        |   |            |   |             |           | ×  |
|------------|-------------------------------|----|-----------|---|----------|------------------------|---|---------|-------------------|----|--------|---|------------|---|-------------|-----------|----|
|            |                               |    |           |   |          |                        |   |         |                   |    |        |   |            |   | Search:     |           |    |
| ¢          | Code                          | ¢. | Section 🕴 |   | Credit 🕴 | Title 🕴                | È | Quota 🍦 | Remaining Quota 🔶 |    | Campus | ¢ | Instructor | ¢ | Assistant 🕴 | Time Slot | \$ |
| $\bigcirc$ | COMP3112 07/30/19 10:42:08 PM | 1  | 1         | 5 |          | Analysis of Algorithms |   | 100     | 95                | 07 | șile   |   |            |   |             |           |    |
|            |                               |    |           |   |          |                        |   |         |                   |    |        |   |            |   |             |           |    |

<

1 >

#### Add Course

When the old course in the curriculum is clicked, the new course/courses that can replace that course will appear in the section list.

| Veekly | Schedule |   |   |   |   |   |
|--------|----------|---|---|---|---|---|
|        |          |   |   |   |   |   |
|        | 1        | 2 | 3 | 4 | 5 | 6 |
| М      |          |   |   |   |   |   |
| т      |          |   |   |   |   |   |
| W      |          |   |   |   |   |   |
| Th     |          |   |   |   |   |   |
| F      |          |   |   |   |   |   |
| Sa     |          |   |   |   |   |   |
| Su     |          |   |   |   |   |   |
| 4      |          |   |   |   |   | • |